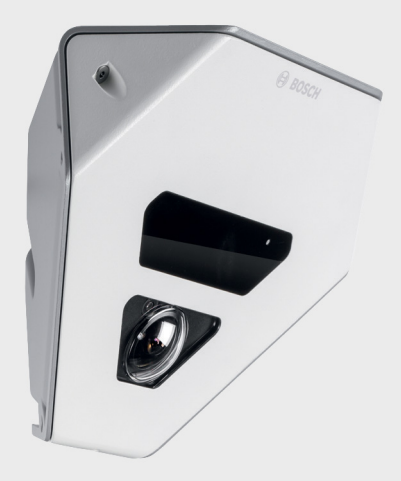

# FLEXIDOME corner 9000 IR

VCN-9095

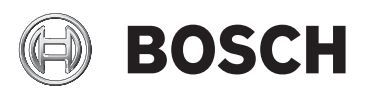

pt Manual de instruções de consulta rápida

## **Table of Contents**

| 1     | Configuração                               | 4  |
|-------|--------------------------------------------|----|
| 1.1   | Menus                                      | 4  |
| 1.1.1 | Menus de nível superior                    | 4  |
| 1.1.2 | Navegação nos menus                        | 5  |
| 1.2   | Modos predefinidos                         | 6  |
| 1.3   | Comutação Dia/Noite                        | 7  |
| 1.4   | Comunicação de controlo de câmara (Bilinx) | 7  |
| 1.5   | Estrutura do menu Principal                | 9  |
| 1.5.1 | Submenu Modo                               | 9  |
| 1.5.2 | Submenu Exposição                          | 10 |
| 1.5.3 | Submenu Dia/Noite                          | 13 |
| 1.5.4 | Submenu Melhorar/Motor dinâmico            | 15 |
| 1.5.5 | Submenu Cor                                | 17 |
| 1.5.6 | Submenu VMD                                | 18 |
| 1.5.7 | Submenu Ajuste de imagem                   | 20 |
| 1.6   | Estrutura do menu Instalar                 | 21 |
| 1.6.1 | Submenu Idioma                             | 21 |
| 1.6.2 | Submenu Assist. objectiva                  | 22 |
| 1.6.3 | Submenu Sincronização                      | 23 |
| 1.6.4 | Submenu Ligações                           | 23 |
| 1.6.5 | Submenu Sinal de teste                     | 24 |
| 1.6.6 | Submenu ID Câmara                          | 25 |
| 1.6.7 | Submenu Másc. privacid.                    | 26 |
| 1.6.8 | Submenu Rotação                            | 27 |
| 1.6.9 | Submenu Predefinições                      | 27 |

## 1 Configuração

Normalmente, a câmara fornece uma imagem óptima sem ter de ser regulada. Existem opções de configuração avançadas disponíveis num sistema de menus para obter os melhores resultados possíveis em circunstâncias especiais. A câmara implementa as suas alterações imediatamente, de modo a que as definições anteriores e posteriores sejam facilmente comparadas.

## 1.1 Menus

#### **1.1.1** Menus de nível superior

Existem dois níveis superiores de menu: um menu **Principal** e um menu **Instalar**. Os menus possuem funções que podem ser seleccionadas directamente ou submenus para uma configuração mais detalhada.

- Para aceder ao menu Principal, prima o botão de menu/ seleccionar (centro) durante menos de 1 segundo. O menu
  Principal aparece no monitor. O menu Principal permitelhe seleccionar e configurar as funções de melhoria de imagem. Se não ficar satisfeito com as suas alterações, pode sempre voltar a repor os valores de predefinição do modo.
- A câmara tem ainda um menu Instalar no qual pode estabelecer as definições de instalação. Para aceder ao menu Instalar, prima o botão de menu/seleccionar (centro) durante mais de 2 segundos.

#### 1.1.2 Navegação nos menus

Pode utilizar cinco teclas para navegar através do sistema de menus.

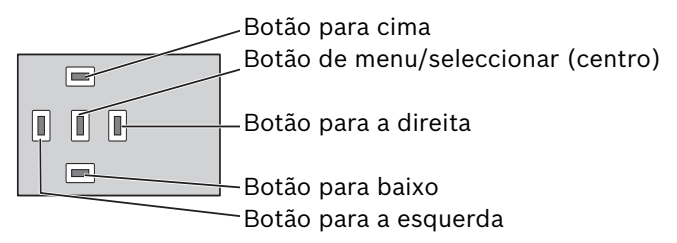

- Utilize as teclas para cima ou para baixo para se deslocar num menu.
- Utilize as teclas para a esquerda ou para a direita para se mover nas opções ou definir parâmetros.
- Num menu, prima rapidamente a tecla de menu/ seleccionar duas vezes para repor a predefinição de fábrica dos itens seleccionados.
- Para fechar todos os menus em simultâneo, prima sem soltar a tecla de menu/seleccionar até o ecrã do menu desaparecer ou seleccione, continuamente, o item Sair.

Alguns menus fecham-se, de modo automático, após, aproximadamente, dois minutos; outros têm de ser fechados manualmente.

## **1.2** Modos predefinidos

Existem seis modos predefinidos com definições para facilitar a configuração. Pode seleccionar um dos seis modos predefinidos no submenu Instalar/Modo. Os modos estão definidos da seguinte forma;

#### 1. 24 Horas

Modo de instalação predefinido para proporcionar imagens estáveis durante um período de 24 horas. Estas definições estão optimizadas para a instalação pronta a usar.

#### 2. Tráfego

Capta objectos a alta velocidade através do obturador predefinido em condições de luminosidade variáveis.

#### 3. Pouca luz

Proporciona aperfeiçoamento extra, como AGC (controlo de ganho automático) e SensUp para obter imagens utilizáveis em condições de fraca luminosidade.

#### 4. BLC Inteligente

Definições optimizadas para captar detalhes em condições de elevado contraste e em condições claro-escuro extremas.

#### 5. Baixo ruído

São definidos aperfeiçoamentos para reduzir o ruído na imagem. Útil para DVR de actualização condicionada e sistemas de armazenamento IP, visto que, reduzindo o ruído, reduz-se o espaço de armazenamento necessário.

#### 6. Vibrante

Este modo tem contraste, nitidez e saturação melhorados.

## 1.3 Comutação Dia/Noite

A câmara está equipada com um filtro de IV motorizado. O filtro de IV mecânico pode ser removido em condições de fraca luminosidade ou com iluminação por IV através das definições de configuração de software.

Se o modo de comutação **Automático** for seleccionado, a câmara muda automaticamente de filtro consoante o nível de luz observado. O nível de comutação é programável. No modo de comutação **Automático**, a câmara dá prioridade ao movimento (a câmara disponibiliza imagens nítidas sem desfocar, desde que o nível de luz o permita) ou à cor (a câmara disponibiliza imagens a cores, desde que o nível de luz o permita). A câmara reconhece cenas iluminadas por IV a fim de evitar a comutação indesejada para o modo a cores. Existem quatro métodos diferentes para controlar o filtro IV:

- através de comunicação Bilinx,
- automaticamente, com base nos níveis de luz observados ou
- como parte do perfil de modo programável.

# 1.4 Comunicação de controlo de câmara (Bilinx)

Esta câmara está equipada com um transceptor de comunicações coaxial (também designado por Bilinx). Em combinação com VP-CFGSFT, a definição da câmara pode ser alterada a partir de qualquer ponto ao longo do cabo coaxial. É possível aceder a todos os menus remotamente, proporcionando um controlo total da câmara. Com este método de comunicação, é também possível desactivar as teclas da câmara. Para evitar a perda de comunicação com uma câmara instalada, a selecção **Ligar/desligar comunicação** não está disponível quando se utiliza o controlo remoto. Só é possível aceder a esta função através dos botões da câmara. As comunicações Bilinx só podem ser desactivadas utilizando os botões existentes na câmara.

#### Botões da câmara inactivos

Quando a ligação de comunicação Bilinx está activa, os botões da câmara ficam inactivos.

## 1.5 Estrutura do menu Principal

| ltem                | Selecção | Descrição                                                         |
|---------------------|----------|-------------------------------------------------------------------|
| Modo                | Submenu  | Configura os modos de funcionamento<br>de 1 a 6                   |
| Exposição           | Submenu  | Controlo da exposição                                             |
| Dia/Noite           | Submenu  | Dia/Noite para funcionamento mono/a<br>cores                      |
| Melhorar            | Submenu  | Melhoramento e desempenho de<br>imagem                            |
| Cor                 | Submenu  | Equilíbrio brancos e atribuição da cor                            |
| VMD                 | Submenu  | Detecção de movimentos de vídeo                                   |
| Ajuste de<br>imagem | Submenu  | Configura o zoom digital ou a<br>estabilização digital de imagens |

#### 1.5.1 Submenu Modo

| ltem                  | Selecção                           | Descrição                                                                 |
|-----------------------|------------------------------------|---------------------------------------------------------------------------|
| Modo                  | 1 a 6                              | Selecciona o modo de funcionamento.                                       |
| ID do Modo            | Alfanumérico                       | Nome do modo (no máximo, 11<br>caracteres)                                |
| Copiar modo<br>activo | Números de<br>modos<br>disponíveis | Copia as definições do modo actual<br>para o número de modo seleccionado. |
| Predef. do<br>modo    | Submenu                            | Repõe as predefinições de fábrica da<br>câmara.                           |
| SAIR                  |                                    | Volta ao menu principal.                                                  |

| ltem              | Selecção                | Descrição                                                                                                    |
|-------------------|-------------------------|----------------------------------------------------------------------------------------------------|
| Nível ALC         | -15 a +15               | Selecciona o intervalo de nível de<br>vídeo. Um valor positivo é mais útil<br>para condições de fraca<br>luminosidade; um valor negativo é<br>mais útil para condições de<br>iluminação muito intensa.<br>Algum ajuste ALC poderá melhorar o<br>conteúdo da cena quando o BLC<br>Inteligente é activado.                           |
| Velocidade<br>ALC | Lenta, média,<br>rápida | Regula a velocidade do loop de<br>controlo do nível de vídeo. Para a<br>maioria das cenas, deve permanecer<br>no valor predefinido.                                                                                                    |
| Obturador         | AES, FL, Fixo           | AES (obturador automático) - a<br>câmara define automaticamente a<br>velocidade ideal do obturador.<br>FL - o modo sem cintilação evita a<br>interferência das fontes de luz<br>(recomendado apenas para<br>objectivas de diafragma DC).<br>FIXO - permite especificar uma<br>velocidade do obturador definida<br>pelo utilizador. |

## 1.5.2 Submenu Exposição

| ltem                                               | Selecção                                                                                                    | Descrição                                                                                                    |
|----------------------------------------------------|----------------------------------------------------------------------------------------------------|----------------------------------------------------------------------------------------------------|
| Obturador<br>(AES) predef.<br>ou<br>Obturador fixo | 1/50 (PAL)<br>1/60 (NTSC),<br>1/100 (PAL)<br>1/120 (NTSC),<br>1/250,<br>1/500,<br>1/1000,<br>1/2000,<br>1/4000,<br>1/10 000,<br>1/100 000 | No modo PREDEFINIDO (AES), a<br>câmara tenta manter a velocidade do<br>obturador definida desde que o nível<br>de luz da cena seja suficientemente<br>elevado.<br>No modo Fixo, selecciona a<br>velocidade do obturador. |
| Obturador<br>actual                                |                                                                                                    | Apresenta o valor do obturador<br>actual a partir da câmara para ajudar<br>a comparar os níveis de iluminação e<br>a velocidade ideal do obturador<br>durante a configuração.                                            |
| Controlo do<br>ganho                               | AGC, Fixo                                                                                                    | AGC - a câmara define<br>automaticamente o ganho como o<br>valor mais baixo possível<br>indispensável para assegurar uma<br>imagem de boa qualidade.<br>Fixo - define o valor AGC Fixo.                                  |
| AGC máximo<br>ou<br>AGC fixo                       | 0 a 40 dB                                                                                                    | Selecciona o valor máximo que o<br>ganho pode ter durante o<br>funcionamento do AGC.<br>Selecciona a definição do ganho<br>para funcionamento de ganho fixo (0<br>não é considerado ganho).                              |
| AGC actual                                         |                                                                                                    | Apresenta o AGC actual a partir da<br>câmara a fim de ajudar a comparar o<br>nível de ganho com os níveis de<br>iluminação e a qualidade de imagem.                                                                      |

| ltem               | Selecção                   | Descrição                                                                                                    |
|--------------------|----------------------------|----------------------------------------------------------------------------------------------------|
| SensUp<br>DINÂMICO | Desligado, 2x,<br>3x,, 10x | Selecciona o factor de acordo com o<br>qual a sensibilidade da câmara é<br>aumentada.<br>Se estiver activo, podem aparecer<br>interferências ou manchas na<br>imagem. É um comportamento<br>normal da câmara. Também pode<br>fazer com que os objectos em<br>movimento fiquem desfocados. |
| SAIR               |                            | Volta ao menu principal.                                                                                                    |

#### 1.5.3 Submenu Dia/Noite

| ltem                | Selecção                                     | Descrição                                                                                                    |
|---------------------|----------------------------------------------|----------------------------------------------------------------------------------------------------|
| Dia/Noite           | Automático,<br>Cor,<br>Monocromáti<br>co     | Automático - a câmara liga e desliga o<br>filtro de corte IV consoante o nível de<br>iluminação da cena.<br>Cor - a câmara produz sempre um sinal<br>a cores, independentemente dos níveis<br>de luz.<br>Monocromático - o filtro de corte IV é<br>removido, proporcionando uma total<br>sensibilidade IV.                                                 |
| Nível<br>comutação  | -15 a +15                                    | Define o nível de vídeo no modo<br>Automático no qual a câmara passa<br>para o funcionamento monocromático.<br>Um valor baixo (negativo) significa que<br>a câmara muda para modo<br>monocromático com um nível de luz<br>inferior. Um valor elevado (positivo)<br>significa que a câmara muda para<br>modo monocromático com um nível de<br>luz superior. |
| Atraso<br>comutação | 1, 2, 3, 5, 10,<br>20, 30, 60,<br>120, 240 s | Define o tempo de avaliação no modo<br>Automático para transições de dia para<br>a noite.                                                                                                    |

| ltem                                 | Selecção             | Descrição                                                                                                    |
|--------------------------------------|----------------------|----------------------------------------------------------------------------------------------------|
| Prioridade                           | Movimento,<br>Cor    | No modo AUTOMÁTICO:<br>Cor - a câmara transmite imagem a<br>cores desde que o nível de luz o<br>permita.<br>Movimento - a câmara evita a<br>desfocagem de imagens em<br>movimento, desde que o nível de luz o<br>permita (muda para modo<br>monocromático mais cedo do que com<br>prioridade de cor).                   |
| Contraste IV<br>(monocromát<br>ico)  | Melhorar,<br>Normal  | Melhorar - a câmara optimiza o<br>contraste em aplicações com altos<br>níveis de iluminação IV. Seleccione<br>este modo para fontes de luz IV (730 a<br>940 nm) e para cenas com relva e<br>folhagem verde.<br>Normal - a câmara optimiza o contraste<br>em aplicações monocromáticas com<br>iluminação de luz visível. |
| Iluminação IV<br>(monocromát<br>ico) | 0 a +15              | Introduza a intensidade da iluminação<br>IV externa para determinar o momento<br>de transição de noite para o dia. 0<br>significa nenhum projector de IV; +15<br>significa iluminação muito forte.                                                                                                    |
| Explosão de<br>cor (mono))           | Ligada,<br>Desligada | Desligado - a explosão de cor no sinal<br>de vídeo é desligada no modo<br>monocromático.<br>Ligado - a explosão de cor permanece<br>activa mesmo no modo monocromático<br>(requerido por alguns DVR e<br>codificadores IP).                                                                                             |
| SAIR                                 |                      | Volta ao menu principal.                                                                                                    |

| ltem                 | Selecção                                                     | Descrição                                                                                                    |
|----------------------|--------------------------------------------------------------|----------------------------------------------------------------------------------------------------|
| Motor<br>dinâmico    | Desligado,<br>XF DINÂMIC<br>O,<br>HDR,<br>BLC<br>Inteligente | Desligado - desliga todos os detalhes<br>automáticos das cenas e melhorias<br>(apenas recomendado para teste).<br>XF DINÂMICO - processamento interno<br>extra activado para melhorar a<br>visibilidade.<br>HDR - acrescenta a exposição do<br>sensor com dupla tecnologia às<br>características XF DINÂMICO. Em<br>condições de luminosidade adversas,<br>os píxeis de cada exposição são<br>misturados para permitir uma imagem<br>mais detalhada.<br>BLC Inteligente - a janela BLC e o<br>factor de ponderação são<br>automaticamente definidos. A câmara<br>ajusta-os, dinamicamente, às<br>condições de variação de<br>luminosidade. |
| Melhor.<br>contraste | Baixa, Média,<br>Alta                                        | Aumenta o contraste em níveis médios<br>de luminosidade.<br>Seleccione Baixa para cenas de<br>contraste elevado. Seleccione Alta<br>para cenas com contraste reduzido (p.<br>ex., nevoeiro).                                                                                                    |

## 1.5.4 Submenu Melhorar/Motor dinâmico

| ltem    | Selecção                               | Descrição                                                                                                    |
|---------|----------------------------------------|----------------------------------------------------------------------------------------------------|
| Nitidez | -15 a +15                              | Ajusta a nitidez da imagem. 0<br>corresponde à predefinição.<br>Um valor baixo (negativo) torna a<br>imagem menos nítida. O aumento da<br>nitidez proporciona mais detalhes.<br>Uma nitidez adicional pode realçar os<br>detalhes de matrículas, as<br>características faciais e os limites de<br>determinadas superfícies. |
| 3D-NR   | Desligado,<br>Baixa,<br>Média,<br>Alta | Reduz automaticamente as<br>interferências na imagem.<br>Isto pode fazer com que os objectos<br>que se movem muito rápido,<br>directamente em frente da câmara,<br>fiquem ligeiramente desfocados. Isto<br>pode ser corrigido ao alargar o campo<br>de visão ou ao diminuir o valor de<br>selecção.                         |
| 2D-NR   | Desligado,<br>Baixa,<br>Média,<br>Alta | Reduz automaticamente as<br>interferências na imagem.<br>Uma selecção elevada pode causar<br>desfocagem.<br>Uma selecção inferior melhora a<br>nitidez mas causa mais interferências.                                                                                                    |

| ltem                  | Selecção             | Descrição                                                                                                    |
|-----------------------|----------------------|----------------------------------------------------------------------------------------------------|
| Inver pico<br>brancos | Ligada,<br>Desligada | Utilize Inver pico brancos para reduzir<br>o ofuscamento do visor CRT/LCD.<br>Utilize nas aplicações ANPR/LPR para<br>reduzir o ofuscamento provocado<br>pelos faróis.<br>(Teste no local para assegurar que<br>beneficia a aplicação e não distrai os<br>operadores do sistema de segurança.) |
| SAIR                  |                      | Volta ao menu principal.                                                                                                    |

#### 1.5.5 Submenu Cor

| Item                  | Selecção                                                        | Descrição                                                                                                    |
|-----------------------|-----------------------------------------------------------------|----------------------------------------------------------------------------------------------------|
| Equilíbrio<br>brancos | ATW, interior,<br>ATW, exterior,<br>Suspensão<br>ATW,<br>Manual | ATW - o controlo automático do<br>equilíbrio dos brancos permite à<br>câmara regular continuamente a<br>reprodução óptima das cores.<br>Suspensão ATW - suspende o ATW e<br>guarda as definições de cor.<br>Manual - o ganho de vermelho e azul<br>pode ser definido manualmente para<br>a posição pretendida. |
| Velocidade            | Rápida,<br>Média,<br>Lenta                                      | Regula a velocidade do loop de<br>controlo do equilíbrio de brancos.                                                                                                    |
| Ganho<br>vermelho     | -50 a +50                                                       | Manual e Suspensão ATW - ajusta o<br>ganho de vermelho.                                                                                                    |
| Ganho azul            | -50 a +50                                                       | Manual e Suspensão ATW - ajusta o ganho de azul.                                                                                                    |

| ltem      | Selecção  | Descrição                                                                                                    |
|-----------|-----------|----------------------------------------------------------------------------------------------------|
| Saturação | -15 a +15 | Regula a saturação de cor -15<br>proporciona uma imagem<br>monocromática; 0 proporciona a<br>saturação predefinida; +15<br>proporciona o maior nível de<br>saturação. |
| SAIR      |           | Volta ao menu principal.                                                                                                    |

## 1.5.6 Submenu VMD

| ltem                 | Selecção                    | Descrição                                                                                                    |
|----------------------|-----------------------------|----------------------------------------------------------------------------------------------------|
| Área VMD             | Submenu                     | Seleccione 1 das 4 áreas para aceder<br>ao menu de configuração de área para<br>definir a área de detecção.                                                                                                    |
| Modo VMD             | Desligado,<br>Silêncio, OSD | Desligado - a detecção de movimentos<br>de vídeo (VMD) está desligada.<br>Silêncio - os movimentos de vídeo<br>geram um alarme silencioso.<br>OSD - os movimentos de vídeo geram<br>um alarme de mensagens de texto no<br>ecrã. |
| Sensibilidade<br>VMD | 0 a 127                     | Define o nível desejado de<br>sensibilidade ao movimento. Quanto<br>mais comprida é a barra branca, mais<br>movimento é necessário para activar o<br>alarme VMD. O movimento que exceda<br>este nível activa o alarme.          |

| ltem                | Selecção     | Descrição                                                                |
|---------------------|--------------|--------------------------------------------------------------------------|
| Texto alarme<br>OSD | Alfanumérico | Texto para alarme de visualização no<br>ecrã (no máximo, 16 caracteres). |
| SAIR                |              | Volta ao menu principal.                                                 |

#### Seleccionar uma área para máscaras VMD

Para configurar uma área para o máscaras VMD, aceda ao menu de área seleccionando a opção **Área VMD** no menu VMD. Ao aceder ao menu **Área**, a área actual é apresentada com o canto superior esquerdo intermitente. O canto intermitente da imagem pode ser movido com as teclas de direcção Para cima, Para baixo, Para a esquerda, Para a direita. Se premir a tecla Menu/Seleccionar, move o cursor intermitente para o canto oposto, podendo então ser movido. Premir a tecla Menu/ Seleccionar novamente, suspende a área e sai do menu de área.

## **1.5.7** Submenu Ajuste de imagem

| ltem         | Selecção               | Descrição                                       |
|--------------|------------------------|-------------------------------------------------|
| Zoom Digital | x1, x2, x4, x8,<br>x16 | Seleccione o factor de zoom                     |
| DIS          | Desligado,<br>Ligado   | Seleccione Ligado para estabilizar a<br>imagem. |
| SAIR         |                        | Volta ao menu principal.                        |

## 1.6 Estrutura do menu Instalar

| ltem                 | Selecção | Descrição                                                    |
|----------------------|----------|--------------------------------------------------------------|
| Idioma               | Submenu  | Seleccione o idioma da visualização no<br>ecrã (OSD)         |
| Assist.<br>objectiva | Submenu  | Seleccione para optimizar o ponto de focagem.                |
| Sincronização        | Submenu  | Define os parâmetros de sincronização                        |
| Ligações             | Submenu  | Parâmetros de ligação                                        |
| Sinais de teste      | Submenu  | Padrão de teste e textos                                     |
| ID câmara            | Submenu  | Seleccione para aceder ao submenu ID                         |
| Másc. privacid.      | Submenu  | Configura uma área para máscaras                             |
| Rotação              | Submenu  | Selecciona o submenu Rotação                                 |
| Predefinições        | Submenu  | Repõe todas as predefinições de<br>fábrica de todos os modos |

#### 1.6.1 Submenu Idioma

| ltem   | Selecção                                                                                | Descrição                                        |
|--------|-----------------------------------------------------------------------------------------|--------------------------------------------------|
| Idioma | Inglês<br>Espanhol<br>Francês<br>Alemão<br>Português<br>Russo<br>Chinês<br>Simplificado | Exibe os menus no OSD no idioma<br>seleccionado. |
| SAIR   |                                                                                         | Volta ao menu Instalar.                          |

| 1.6.2 9 | Submenu | Assist. | objectiva |
|---------|---------|---------|-----------|
|---------|---------|---------|-----------|

| ltem                     | Selecção | Descrição                                                                                                    |
|--------------------------|----------|----------------------------------------------------------------------------------------------------|
| Definir<br>focagem agora |          | Seleccione para abrir o diafragma<br>completamente. Siga as instruções<br>para ajustar a focagem da objectiva.<br>Após a focagem, o objecto alvo<br>permanece focado em condições de<br>iluminação fraca ou intensa. |
| SAIR                     |          | Volta ao menu Instalar.                                                                                                    |

#### **1.6.3** Submenu Sincronização

| ltem          | Selecção                     | Descrição                                                                                                    |
|---------------|------------------------------|----------------------------------------------------------------------------------------------------|
| Sincronização | Interna<br>Bloqueio<br>linha | Interna - para funcionamento livre da<br>câmara.<br>Bloqueio linha - para bloquear à fonte<br>de alimentação de corrente AC |
| Fase vertical | 0, 1, 359                    | Regula o desvio de fase vertical (no<br>modo BLOQUEIO LINHA e com uma<br>frequência de fonte de alimentação<br>detectada).  |
| SAIR          |                              | Volta ao menu Instalar.                                                                                                    |

## 1.6.4 Submenu Ligações

| ltem                | Selecção                                  | Descrição                                                                                                    |
|---------------------|-------------------------------------------|----------------------------------------------------------------------------------------------------|
| Aquecedor           | Desligado,<br>Automático                  | Seleccione Automático para activar a<br>função de aquecimento controlado por<br>termóstato. O aquecedor liga-se a,<br>aproximadamente, 0 °C (+32 °F).                                                                                                    |
| Comunic.<br>Bilinx  | Ligadas,<br>Desligadas                    | Se definir Desligado, a comunicação<br>Bilinx é desactivada.                                                                                                    |
| Compensação<br>cabo | Desligado,<br>Predefinição<br>, RG59, RG6 | A compensação do cabo é utilizada<br>para evitar a necessidade de utilização<br>de amplificadores em ligações coaxiais<br>de longa distância até 1000 m<br>(3000 pés). Para resultados<br>excelentes, seleccione o tipo de cabo<br>coaxial usado ou, caso este seja<br>desconhecido, seleccione<br>Predefinição. |

| ltem                 | Selecção        | Descrição                                |
|----------------------|-----------------|------------------------------------------|
| Nível<br>compensação | 0, 1, 2<br>.+15 | Define o nível de compensação do<br>cabo |
| SAIR                 |                 | Volta ao menu Instalar.                  |

#### 1.6.5 Submenu Sinal de teste

| ltem                 | Selecção                                                                           | Descrição                                                                                        |
|----------------------|------------------------------------------------------------------------------------|--------------------------------------------------------------------------------------------------|
| Mostrar ID<br>câmara | Desligado,<br>Ligado                                                               | Seleccione Ligado para sobrepor a ID<br>câmara no sinal de teste de vídeo.                       |
| Padrão de<br>teste   | Barras de<br>cores,<br>Quadro,<br>Impulso,<br>Imp.<br>cruzado,<br>Barra<br>cruzada | Seleccione o padrão de teste<br>pretendido para auxiliar a instalação e<br>a detecção de falhas. |
| SAIR                 |                                                                                    | Volta ao menu Instalar.                                                                          |

## 1.6.6 Submenu ID Câmara

| ltem                 | Selecção                                                                                | Descrição                                                                                                    |
|----------------------|-----------------------------------------------------------------------------------------|----------------------------------------------------------------------------------------------------|
| ID câmara            |                                                                                         | Introduza um nome da câmara de 17<br>caracteres. Utilize esquerda/direita<br>para alterar a posição na cadeia de<br>caracteres e utilize cima/baixo para<br>seleccionar o carácter. Utilize<br>Seleccionar para sair. |
| Ver posição da<br>ID | Desligado,<br>Superior<br>esq.,<br>Superior<br>dir., Inferior<br>esq., Inferior<br>dir. | Seleccione a posição do ecrã da ID da<br>câmara.                                                                                                    |
| Margem ID<br>câmara  | Ligada,<br>Desligada                                                                    | Exibe uma margem cinzenta atrás da ID<br>da câmara para ser mais fácil de ler.                                                                                                    |
| Endereço MAC         |                                                                                         | Mostra o endereço MAC (definido de<br>fábrica, não pode ser alterado).                                                                                                    |
| Barras do<br>relógio | Ligadas,<br>Desligadas                                                                  | A barra do relógio move-se,<br>continuamente, mostrando que a<br>imagem é em directo e que não está<br>congelada nem a ser reproduzida.                                                                               |
| Pos. ID modo         | Desligado,<br>Superior<br>esq.,<br>Superior<br>dir., Inferior<br>esq., Inferior<br>dir. | O modo Câmara é exibido no ecrã na<br>posição seleccionada.                                                                                                    |
| SAIR                 |                                                                                         | Volta ao menu Instalar.                                                                                                    |

| 1.6.7 | Submenu | Másc. | privacid. |
|-------|---------|-------|-----------|
|-------|---------|-------|-----------|

| ltem    | Selecção                                | Descrição                                                               |
|---------|-----------------------------------------|-------------------------------------------------------------------------|
| Máscara | 1 a 15                                  | Podem ser aplicadas máscaras a 15<br>áreas diferentes.                  |
| Padrão  | Preto,<br>Cinzento,<br>Branco,<br>Ruído | Selecciona o padrão para todas as<br>máscaras.                          |
| Activas | Ligada,<br>Desligada                    | Activa ou desactiva cada uma das<br>máscaras.                           |
| Mosaico | Ligado,<br>Desligado                    | Activa ou desactiva o mosaico.                                          |
| Janela  | Submenu                                 | Seleccione para abrir uma janela a fim<br>de definir a área da máscara. |

#### Seleccionar uma área para as máscaras de privacidade

Para configurar uma área para máscaras de privacidade, aceda ao menu de área seleccionando a opção **Área** do menu Másc. privacid. Ao aceder ao menu **Área**, a área actual é apresentada com o canto superior esquerdo intermitente. O canto intermitente da imagem pode ser movido com as teclas de direcção Para cima, Para baixo, Para a esquerda, Para a direita. Se premir a tecla Menu/Seleccionar, move o cursor intermitente para o canto oposto, podendo então ser movido. Premir a tecla Menu/Seleccionar novamente, suspende a área e sai do menu de área.

### 1.6.8 Submenu Rotação

| ltem    | Selecção                                     | Descrição                     |
|---------|----------------------------------------------|-------------------------------|
| Rotação | Desligada<br>horizontal<br>Vertical<br>Ambas | Selecciona o modo de rotação. |
| SAIR    |                                              | Volta ao menu Instalar.       |

#### **1.6.9** Submenu Predefinições

| ltem       | Selecção | Descrição                                                                                                    |
|------------|----------|----------------------------------------------------------------------------------------------------|
| Repor tudo | Não, Sim | Repõe todas as definições dos seis<br>modos para os valores predefinidos<br>(fábrica). Seleccione SIM e depois<br>prima o botão Menu/Seleccionar para<br>repor todos os valores.<br>Quando concluído, a mensagem<br>REPOSTO! é apresentada. |

**Bosch Security Systems** 

www.boschsecurity.com © Bosch Security Systems, 2013